# <u>Project - Integrated Raj e-Office</u> <u>Module: Leave Management</u>

# <u>A.</u> <u>Prerequisites and General directions to use Leave Management Module of Integrated Raj e-</u> <u>Office</u>

- 1. Employee should have an official email ID on rajasthan.gov.in domain. If the employee has an official email ID in any other domains, eg @nic.in , @raj.nic.in etc, then that email ID need to be migrated to rajasthan.gov.in.
- 2. Employee should have a Single Sign On (SSO) ID. The official email ID on rajasthan.gov.in domain is also the SSO ID (eg SSO ID of <u>amit.kumar@rajasthan.gov.in</u> is amit.kumar). The password of email and SSO are same.
- 3. SSO ID should be mapped with Integrated Raj e-Office.
- 4. After login to the SSO portal <u>https://sso.rajasthan.gov.in/signin</u>, employee would be able to access the e-Office icon.

## **B.** Step by step instructions:

- 1. User to enter URL: https://sso.rajasthan.gov.in/signin in the browser and press enter
- 2. Log in into the system using user credentials (i.e. SSO-id and password)
- 3. Based on user roles (e.g. User of establishment section, authority (Recommending, Approving, leave applicant, etc.)) access rights will be available.

## C. Process Flow for User of 'Establishment Section' to Update Leave Balance

1. After successful login, user clicks on Raj e-Office  $\rightarrow$  Applications

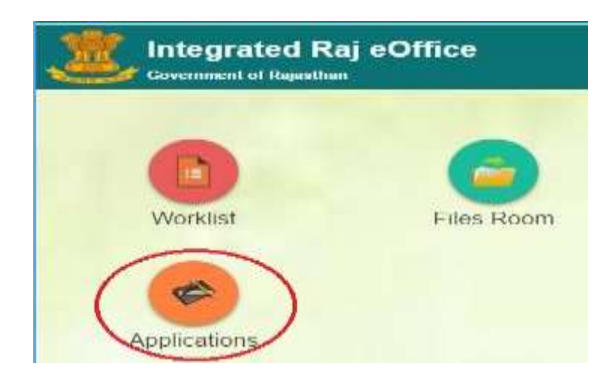

2. User can update the leave balance of employee by clicking Employee Functions→Leave →Update Leave Balance

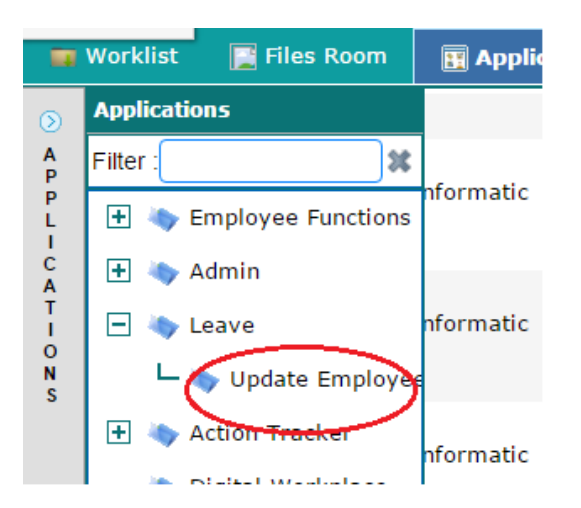

3. User will get a screen for Search options and list of employees. Through this screen, user can search an employee based on various parameters like Department, Designation, and Employee Name.

| Employee Id       |               | (    |                                     | Employee                                                                                                    | Entre          | min 3 share & press enter     | 1 |
|-------------------|---------------|------|-------------------------------------|----------------------------------------------------------------------------------------------------|----------------|-------------------------------|---|
| Department/Office | e             | Info | rmation Technology and Communit 🖉 🕷 | Designation                                                                                                    | (Eriter        | Value and Frenk Enter to Sear |   |
|                   |               |      |                                     | ALC: NOT A CONTRACT OF A CONTRACT OF A CONTR |                |                               |   |
| Modify Leave B    | alance        |      |                                     |                                                                                                    |                |                               |   |
|                   | nglayeo Name  | #1   | Casual Leave P                      | hillingin Lawren                                                                                                    | Half Pay Leave | Restricted Holiday Law        | - |
|                   | nglayee Name  |      | Casual Leave P                      | iviliige Leave                                                                                                    | Half Pay Leave | Restricted Holiday Laa        |   |
|                   |               |      |                                     |                                                                                                    |                |                               | - |
|                   | ngilayoo Namn |      | Casual Leave P                      | hillingir Linavu                                                                                                    | Half Pay Leave | Restricted Holday Laa         |   |

4. After User selects an employee from the search screen, below screen gets displayed.

| Update Leave Balance                                                      |                                       |                |                        |                |                                       |
|---------------------------------------------------------------------------|---------------------------------------|----------------|------------------------|----------------|---------------------------------------|
| Employee Id                                                               |                                       |                | Employee               |                | Enter min 3 chars & press enter       |
| Department/Office                                                         | Establishment                         | PX             | Designation            |                | Enter Value and Press Enter to Sourch |
|                                                                           |                                       | Search         | Hanast.                |                |                                       |
| mabled fields(if any) signifies that Leave Reques<br>Modify Leave Balance | t is pending or Leave balance of tha  | t employee(Pro | (bationer) cannot be u | pdated         |                                       |
| Employee Name 5                                                           | Cashad Loave                          | Privi          | loga Laava             | Half Pay Loave | Restricted Holiday Laave              |
| Ram Charan Dhobi CLERK GRADE-I                                            | 0                                     |                | 0                      | 0              | Ø                                     |
| Deepak Sharma, CLERK GRADE-I                                              | 1.0                                   |                | 28                     | 32             | 2                                     |
| Archana Sharma CLERK GRADE-I                                              | 0                                     |                | OI.                    | 0              | i 0                                   |
| Vijay Yadav, CLERK (GRADE-)                                               | 0                                     |                | a                      | 0              | .0                                    |
| Manisha Rathore, CLERK GRADE-II                                           | 0                                     |                | a                      | o              | ( ) <b>Q</b>                          |
| Sanveer Singh Rathore CLERK GRADE-II                                      | 0                                     |                | a                      | 0              | 0                                     |
| Vishal Singh Rathore.CLERK GRADE-II                                       | i i i i i i i i i i i i i i i i i i i |                | 0                      | a              | 0                                     |
| Chandra Prakash Gunla CLERK GRADE-II                                      | 10                                    |                | 100                    | 10             |                                       |

5. User can update/add the leave balance and save the changes. On click on 'Save', leave balance for the employees gets updated.

| shal Singh Rathore.CLERK GRADE-0   | Ū. | 0   | a  | a  |
|------------------------------------|----|-----|----|----|
| handra Prakash Gupta CLERK GRADE-8 | 10 | 100 | 10 | 2  |
| srender Kumar, CLERK GRADE-II      | 0  | 0   | 0  | a  |
| hagwan Singh, CLERK GRADE-II       | 0  | 0   | 0  | ή( |
| un Kumar Kumawat, CLERK, GRADE-II  | 10 | 12  | 1  | 2  |
| lukesh Kumar Regar.IV Class        | 0  | 0   | 0  | 0  |

#### D. Process Flow for User of 'Establishment Section' to Manage Leave Hierarchy

- 1. User can manage the leave hierarchy of employees by clicking Employee Functions→Leave →Manage Leave Hierarchy → Establishment
- 2. User will get a screen for Search options and list of employees. Through this screen, user can search employee based on various parameters like Department, Designation, and Employee Name.

| Manage Leave Hierarchy                    |                                                                                             |                                                                           |                         |              |       |                    |         |          |
|-------------------------------------------|---------------------------------------------------------------------------------------------|---------------------------------------------------------------------------|-------------------------|--------------|-------|--------------------|---------|----------|
| Only active hierarchy records will be de  | payed                                                                                       |                                                                           |                         |              |       |                    |         |          |
| Search Employee                           |                                                                                             |                                                                           |                         |              |       |                    |         |          |
| Department Name                           | Information Technology                                                                      | and Corr PX                                                               | Employee Name           |              | Enter | min 3 shars 6 pres | s enter | P        |
| Recommending Authority                    | Enter min 3 chars & pre                                                                     | ets onter 👂                                                               | Approving Authorit      | ¢            | Enter | min 3 chars & pres | e anter | P        |
| Leave Type                                | Please Select                                                                               | ~                                                                         |                         |              |       |                    |         |          |
|                                           |                                                                                             | Search                                                                    | Reset                   |              |       |                    |         |          |
| Employee Name                             | Recommending Authority =                                                                    | Approving A                                                               | uthority =              | Еллин Тура   | ÷.    | Process            |         | Status = |
| A.Phani Raja Shekhar (SEMT-<br>CPO, SEMT) | Akhil Arora (COMM2SSIDNER,<br>Department of Information<br>Technology and<br>Communication) | Akhil Arora (COM<br>Department of Int<br>Technology and<br>Commutication) | MISSIONER,<br>formation | Casual Leave |       |                    |         | ACTIVE   |

3. User will click on add from below screen.

| 8   | Abhay Kumar Soni (Informatic<br>Assistant, Technical) | Department of Information<br>Technology and<br>Communication)                               | Department of Information<br>Technology and<br>Communication]                               | Special Casual Leave | ACTIVE     |  |
|-----|-------------------------------------------------------|---------------------------------------------------------------------------------------------|---------------------------------------------------------------------------------------------|----------------------|------------|--|
| 12  | Abhay Kumar Soni (Informatic<br>Assistant, Technical) | Akhil Arora (COMMISSIONER,<br>Department of Information<br>Technology and<br>Communication) | Akhil Arora (COMMISSIONER,<br>Department of Information<br>Technology and<br>Communication) | Head Quarter Leave   | ACTIVE     |  |
| 10. | Abhilasha Joshi (Informatic<br>Assistant, Technical)  | Suneel Ohhabra (AD, Technical)                                                              | Sunnel Chhabra (AD, Technical)                                                              | Head Quarter Leave   | ACTIVE     |  |
| 11  | Abhilasha Joshi (Informatic<br>Assistant, Technical)  | Suneel Chhabra (AD, Technical)                                                              | Suneel Chhabra (AD, Technical)                                                              | Leave Not Due        | ACTIVE     |  |
| 16  | < 1 / 10 > >                                          |                                                                                             |                                                                                             |                      | [1-30/300] |  |
|     |                                                       |                                                                                             |                                                                                             |                      |            |  |
|     |                                                       |                                                                                             | Add Update Deartivate                                                                       |                      |            |  |

4. User can search employee, recommending/approving authority, intimation and Mark to authority for the selected employee.

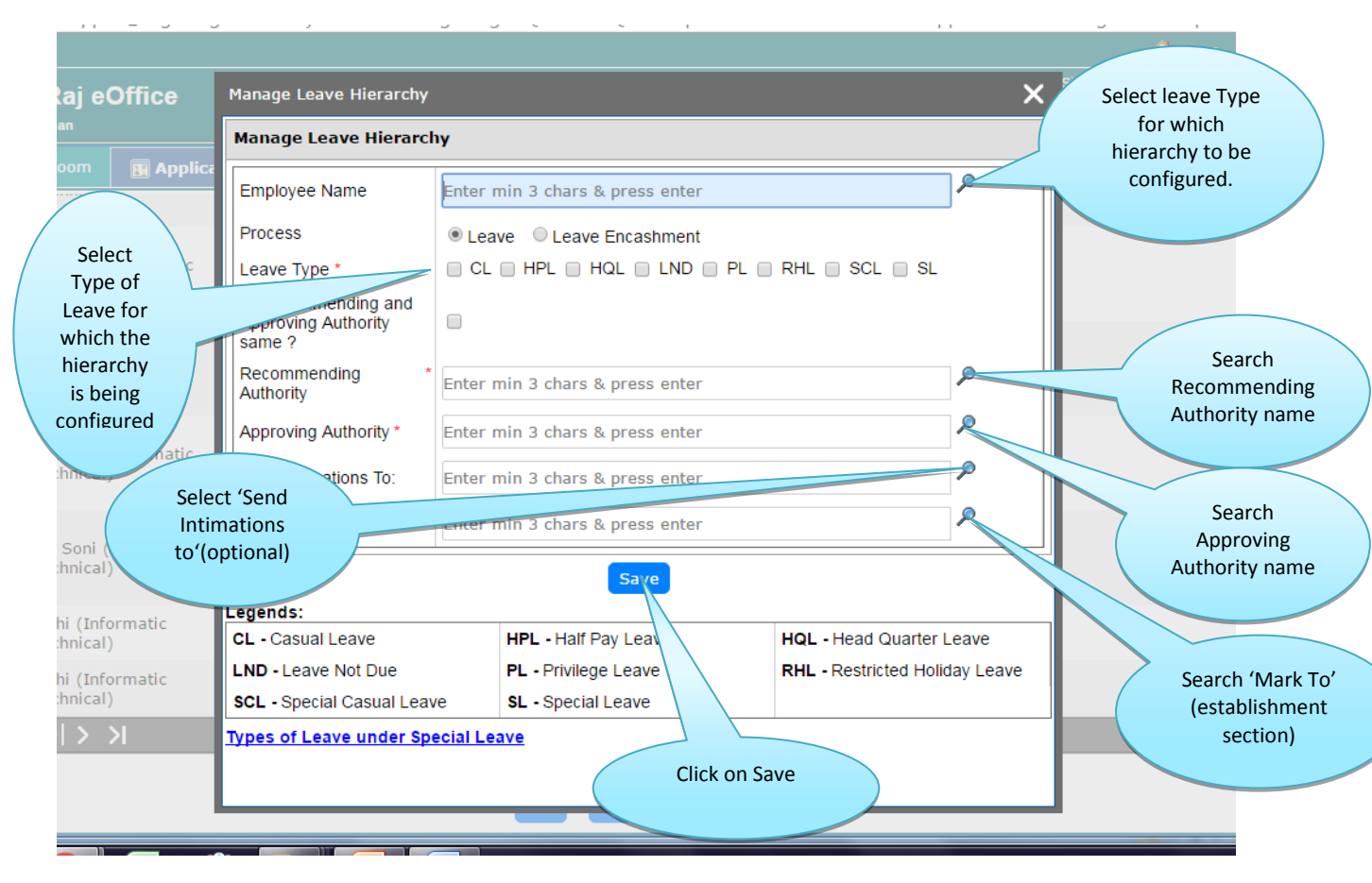

5. After selecting, by clicking on Save button, Leave hierarchy will be configured.

## E. Process flow for Leave Applicant

1. After successful login, user clicks on Raj e-Office  $\rightarrow$  Applications

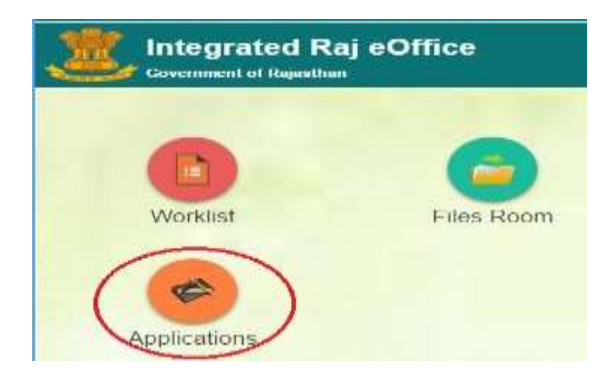

2. User Can check their leave balance from 'My Leave Balance Screen' by clicking on Employee Functions→Leave →My Leave Balance

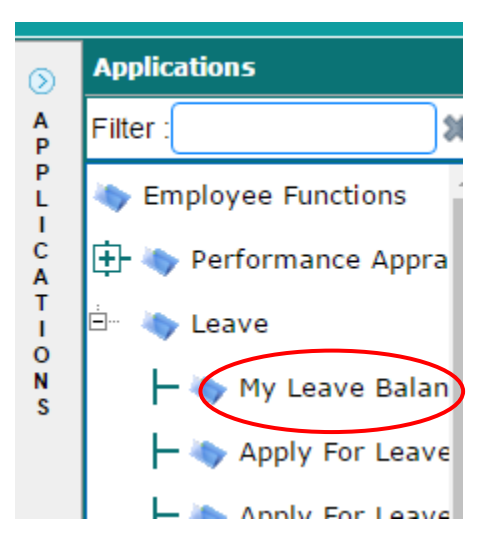

User can check leave status from this link

3. User will get the below screen for leave balance.

| Такине Турю                             | Availed Balance | Remaining Balance | Leaves Awaiting Approval | Current Balan |
|-----------------------------------------|-----------------|-------------------|--------------------------|---------------|
| Casual Leave                            | 14.50           | 5.00              | 1:00                     | 11.50         |
| Half Pay Leave                          | 14.00           | 32.00             | 0.00                     | 33.00         |
| Privilege Leave                         | 3.00            | 245.00            | 0.00                     | 247.00        |
| Restricted Holiday Leave                | 1.00            | 1.00              | 0.00                     | 1.00          |
| 200 · · · · · · · · · · · · · · · · · · |                 | 5##               |                          |               |

4. User can apply leave by clicking Employee Functions  $\rightarrow$  Leave  $\rightarrow$  Apply Leave

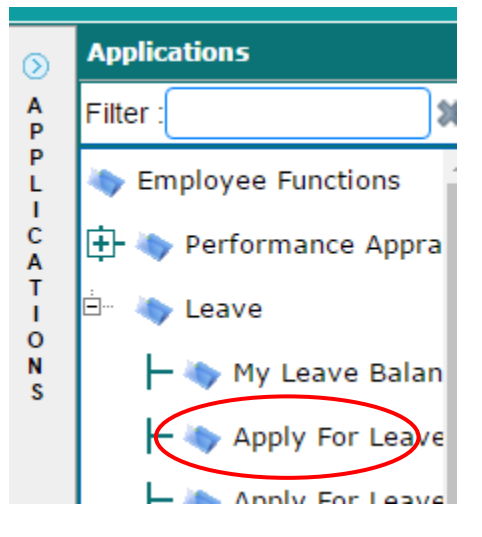

5. User will get below screen on click on apply leave.

|   | Vorklist 📔 Files Room 🔢 Applications |                 |
|---|--------------------------------------|-----------------|
| 2 | Apply For Leave                      |                 |
|   | Combinational Leave                  | © Yes ❀No       |
|   | Leave Type *                         | Please Select V |
|   |                                      |                 |
|   |                                      |                 |
|   |                                      |                 |

6. User can select leave type and fill the mandatory details from this screen.

| Apply For Leave                          |                                                                                       |                          |                                                                                       |
|------------------------------------------|---------------------------------------------------------------------------------------|--------------------------|---------------------------------------------------------------------------------------|
| Combinational Leave                      | O Yes B No                                                                            |                          |                                                                                       |
| Leave Type *                             | Cannal Linava                                                                         |                          |                                                                                       |
| Leave Details                            |                                                                                       |                          |                                                                                       |
| Sub Leave Type                           | Please Select                                                                         |                          |                                                                                       |
| Balance                                  | 5.00                                                                                  | Leaves Awaiting Approval | 1.00                                                                                  |
| Start Date "                             | 商                                                                                     | End Date *               | 0                                                                                     |
| Total No. Of Leave Days ( Holiday List ) | +                                                                                     |                          |                                                                                       |
| Contact No. *                            | 91                                                                                    |                          |                                                                                       |
| Prefix                                   | O Yes * No                                                                            | Suffix                   | © Yes ♥ No                                                                            |
| E Head Quarter Permission                |                                                                                       |                          |                                                                                       |
| Leave Reason                             |                                                                                       |                          |                                                                                       |
| Leave Hierarchy                          |                                                                                       |                          |                                                                                       |
| Approving Authority                      | Akhil Arora (COMMISSIONER, Department of<br>Information Technology and Communication) | Recommending Authority   | Aktil Arora (COMMISSIONER, Department of<br>Information Technology and Communication) |
| Send Intimations To:                     |                                                                                       |                          |                                                                                       |

7. On click on 'Submit', employee can submit the leave request.

| Sub-Leave Type                                                                 | Please Select *                                                                       |                          |                                                                                     |
|--------------------------------------------------------------------------------|---------------------------------------------------------------------------------------|--------------------------|-------------------------------------------------------------------------------------|
| Balance                                                                        | 5.00                                                                                  | Leaves Awaiting Approval | 1.00                                                                                |
| Start Date *                                                                   | (四)                                                                                   | End Date *               | 100                                                                                 |
| Total No. Of Leave Days ( Holiday List )                                       | +-                                                                                    |                          |                                                                                     |
| Contact No. "                                                                  | 91                                                                                    |                          |                                                                                     |
| Prefix                                                                         | 😳 yes 🔻 No                                                                            | Suffix                   | 🗇 yes 🛎 No                                                                          |
| Mand Dominie Reconfected                                                       |                                                                                       |                          |                                                                                     |
| Leave Reason                                                                   |                                                                                       |                          |                                                                                     |
| Leave Reason                                                                   |                                                                                       |                          |                                                                                     |
| Leave Reason                                                                   |                                                                                       |                          |                                                                                     |
| Leave Reason                                                                   | Akhil Arora (COMMISSIONER, Department of<br>Information Technology and Communication) | Recommending Authority   | Akhil Arura (COMMISSIONER, Department o<br>Information Technology and Communication |
| Leave Reason<br>Leave Hierarchy<br>Approving Authority<br>Send Intimations To: | Akhil Arora (COMMISSIONER, Department of<br>Information Technology and Communication) | Recommending Authority   | Akhil Arura (COMMISSIONER, Department o<br>Information Technology and Communication |

Submit

8. After submitting, request will move to Recommending Authority.

## F. Process flow for user of 'Recommending Authority'

1. Recommending authority can check the leave request by clicking on Worklist.

| Font 5iz | .128.82:7070/PageMapper7_targetPage=HomePage |
|----------|----------------------------------------------|
|          | Integrated Raj eOffice                       |
| 2        |                                              |
| 2        | Worklist Files Room                          |
|          | Annications                                  |
|          |                                              |
|          |                                              |

2. User can click on particular leave request and open the file.

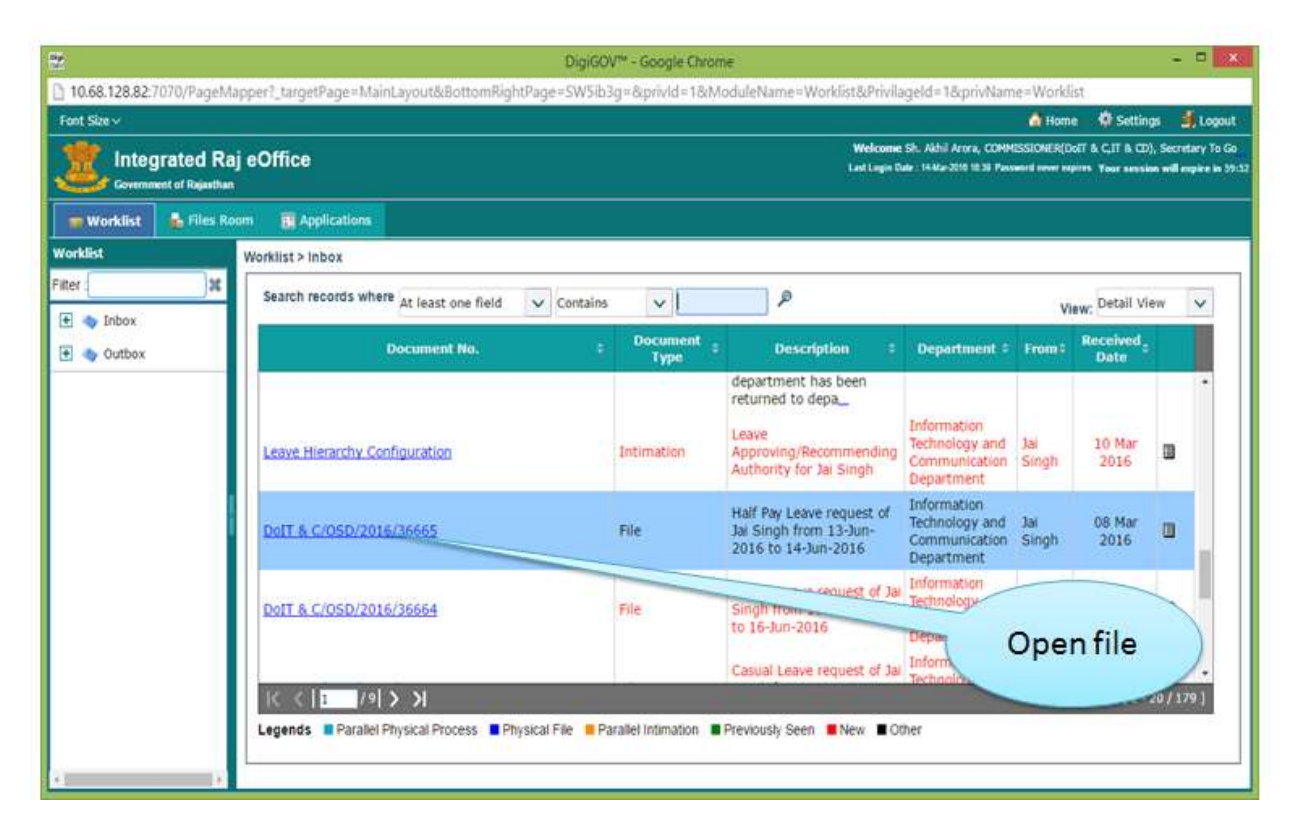

3. User gets below information of leave request after opening the file.

| 8       |                                                  | DigiGOV                                   | Google Chrome                          |  |  |  |  |
|---------|--------------------------------------------------|-------------------------------------------|----------------------------------------|--|--|--|--|
| 10.6    | 8.128.82:7070/PageMapper?_targetPage=M           | ainLayout&BottomRightPage=SW5ib3g         | =&privid=1&ModuleName=Worklist&Privila |  |  |  |  |
| File De | itails [Vertical View] - [ File No.:DoIT & C/OSI | 0/2016/36659 ] [ Subject:Leave Applicatio | n )                                    |  |  |  |  |
| Save    | Pendency Close                                   |                                           |                                        |  |  |  |  |
| FILE    | DETAILS                                          |                                           |                                        |  |  |  |  |
| 0       |                                                  | .i. <b>e</b>                              | asic Info                              |  |  |  |  |
| NO      | Employee Details                                 |                                           |                                        |  |  |  |  |
| O T I N | Employee Details                                 | T AN ALCO ALCONOMICS                      | 1.53530523903533425                    |  |  |  |  |
| Ĝ       | Employee ID                                      | RJJP199519004782                          | Employee Name                          |  |  |  |  |
|         | Designation                                      | Officer On Special Duty                   | Department                             |  |  |  |  |
|         | Date of Birth                                    | 10-Aug-1971                               | Date of Joining                        |  |  |  |  |
|         | Contact Number                                   |                                           | Email                                  |  |  |  |  |
|         | Post Name                                        | Officer On Special Duty                   | <b>~</b>                               |  |  |  |  |
|         | Leave Details                                    |                                           |                                        |  |  |  |  |
|         | Leave Type                                       | Privilege Leave                           |                                        |  |  |  |  |
|         | Start Date *                                     | 09 Feb 2016                               | End Date *                             |  |  |  |  |
|         | Total No. Of Leave Days ( Holiday List )         | 1.00                                      | Contact No.*                           |  |  |  |  |
|         | Leave Reason                                     | a                                         |                                        |  |  |  |  |
|         | Address                                          | a                                         |                                        |  |  |  |  |

4. Recommending Authority can put the remarks from below screen. After putting the remarks, authority Forwards the request to Approving Authority by clicking on 'Forward' button.

|             | . DETAIL 3       |           |                 |
|-------------|------------------|-----------|-----------------|
| ۲           | Noting           | Basic I   | Info            |
| N<br>O<br>T | MI Notings       |           |                 |
| i<br>N      |                  |           |                 |
| G           |                  |           |                 |
|             | Font             | 9008364   | Employee Name   |
|             | Standard Notings | IR.)      | Department      |
|             |                  | 2         | Date of Joining |
|             |                  | 2         | Email           |
|             |                  | IR.) 🗸    |                 |
|             |                  |           |                 |
|             |                  | ter Leave |                 |
|             |                  | 6         | End Date *      |
|             |                  |           | Contact No.*    |
|             |                  |           |                 |
|             | · · ·            |           |                 |
|             | ×                |           |                 |
|             | PREVIOUS NOTES   | Fo        | rward           |

## **G.** Process flow for user of 'Approving Authority'

1. Recommending authority can check the leave request by clicking on Worklist.

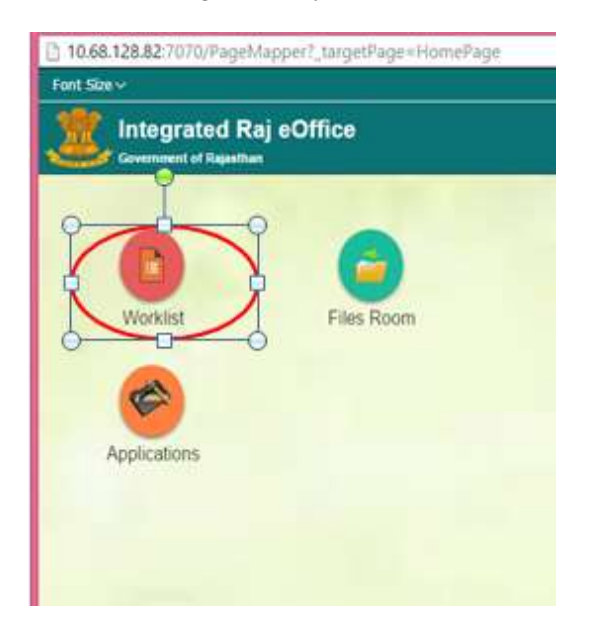

2. User can click on particular leave request, and can open the file.

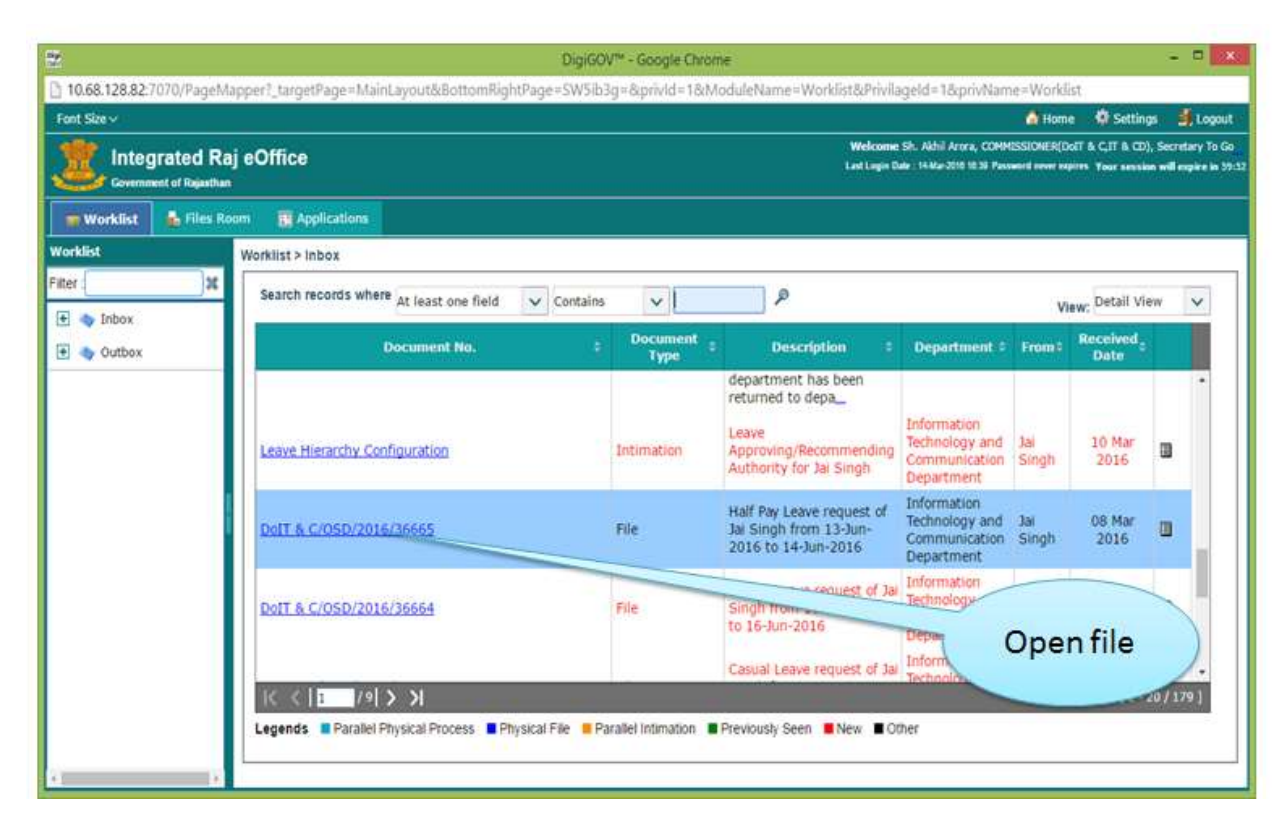

3. User gets below information of leave request after opening the file.

| 8       |                                                  | DigiGOV                                   | Google Chrome                          |  |  |  |  |  |
|---------|--------------------------------------------------|-------------------------------------------|----------------------------------------|--|--|--|--|--|
| 10.6    | 8.128.82:7070/PageMapper?_targetPage=M           | ainLayout&BottomRightPage=SW5ib3g         | =&privid=1&ModuleName=Worklist&Privila |  |  |  |  |  |
| File De | itails [Vertical View] - [ File No.:DoIT & C/OSI | 0/2016/36659 ] [ Subject:Leave Applicatio | n )                                    |  |  |  |  |  |
| Save    | Pendency Close                                   |                                           |                                        |  |  |  |  |  |
| FILE    | DETAILS                                          |                                           |                                        |  |  |  |  |  |
| 0       |                                                  | .i. <b>e</b>                              | asic Info                              |  |  |  |  |  |
| NO      |                                                  |                                           |                                        |  |  |  |  |  |
| i.      | Employee Details                                 | 1.53530523903533425                       |                                        |  |  |  |  |  |
| Ĝ       | Employee ID                                      | RJJP199519004782                          | Employee Name                          |  |  |  |  |  |
|         | Designation                                      | Officer On Special Duty                   | Department                             |  |  |  |  |  |
|         | Date of Birth                                    | 10-Aug-1971                               | Date of Joining                        |  |  |  |  |  |
|         | Contact Number                                   |                                           | Email                                  |  |  |  |  |  |
|         | Post Name                                        | Officer On Special Duty                   | <b>~</b>                               |  |  |  |  |  |
|         | Leave Details                                    |                                           |                                        |  |  |  |  |  |
|         | Leave Type                                       | Privilege Leave                           |                                        |  |  |  |  |  |
|         | Start Date *                                     | 09 Feb 2016                               | End Date *                             |  |  |  |  |  |
|         | Total No. Of Leave Days ( Holiday List )         | 1.00                                      | Contact No.*                           |  |  |  |  |  |
|         | Leave Reason                                     | a                                         |                                        |  |  |  |  |  |
|         | Address                                          | a                                         |                                        |  |  |  |  |  |

4. Approving Authority can put the remarks from below screen. After putting the remarks, authority can Approve/reject the request.

| Pendency Close                                                                                           |                                                                                       |                                                         |                                                                                                    |  |  |  |  |
|----------------------------------------------------------------------------------------------------|---------------------------------------------------------------------------------------|---------------------------------------------------------|----------------------------------------------------------------------------------------------------|--|--|--|--|
| DETAILS                                                                                                  |                                                                                       |                                                         | 0                                                                                                    |  |  |  |  |
|                                                                                                    | Basic                                                                                 | Info                                                    |                                                                                                    |  |  |  |  |
| Leave Balance Details (Click Here To Op                                                                  | en/Close)                                                                             |                                                         |                                                                                                    |  |  |  |  |
| Employee Details                                                                                         |                                                                                       |                                                         |                                                                                                    |  |  |  |  |
| Employee ID<br>Designation<br>Date of Birth<br>Contact Number<br>Post Name                               | RJJP199519004782<br>Officer On Special Duty<br>10-Aug-1971<br>Officer On Special Duty | Employee Name<br>Department<br>Date of Joining<br>Email | Jai Singh<br>Information Technology and Communication<br>Department<br>10-Aug-1995<br>vineet tulsyan44@gmail.com |  |  |  |  |
| Leave Details                                                                                            |                                                                                       |                                                         |                                                                                                    |  |  |  |  |
| Leave Type<br>Start Date *<br>Total No. Of Leave Days ( <u>Holiday List</u> )<br>Leave Reason<br>Address | Half Pay Leave<br>13 Jun 2016<br>2.00                                                 | End Date *<br>Contact No. *                             | 14 Jun 2016<br>8010732294                                                                                        |  |  |  |  |

5. On rejection of request, intimation will be sent to the Leave applicant.

6. On approval of request, file will move to Establishment Section.

## H. Process flow for user of 'Establishment Section' for leave request

1. Recommending Authority can check the leave request by clicking on Worklist.

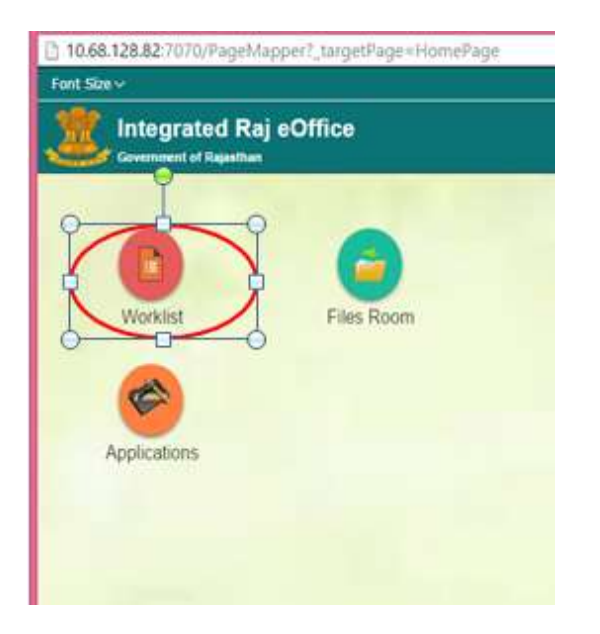

2. User can click on particular leave request, and open the file.

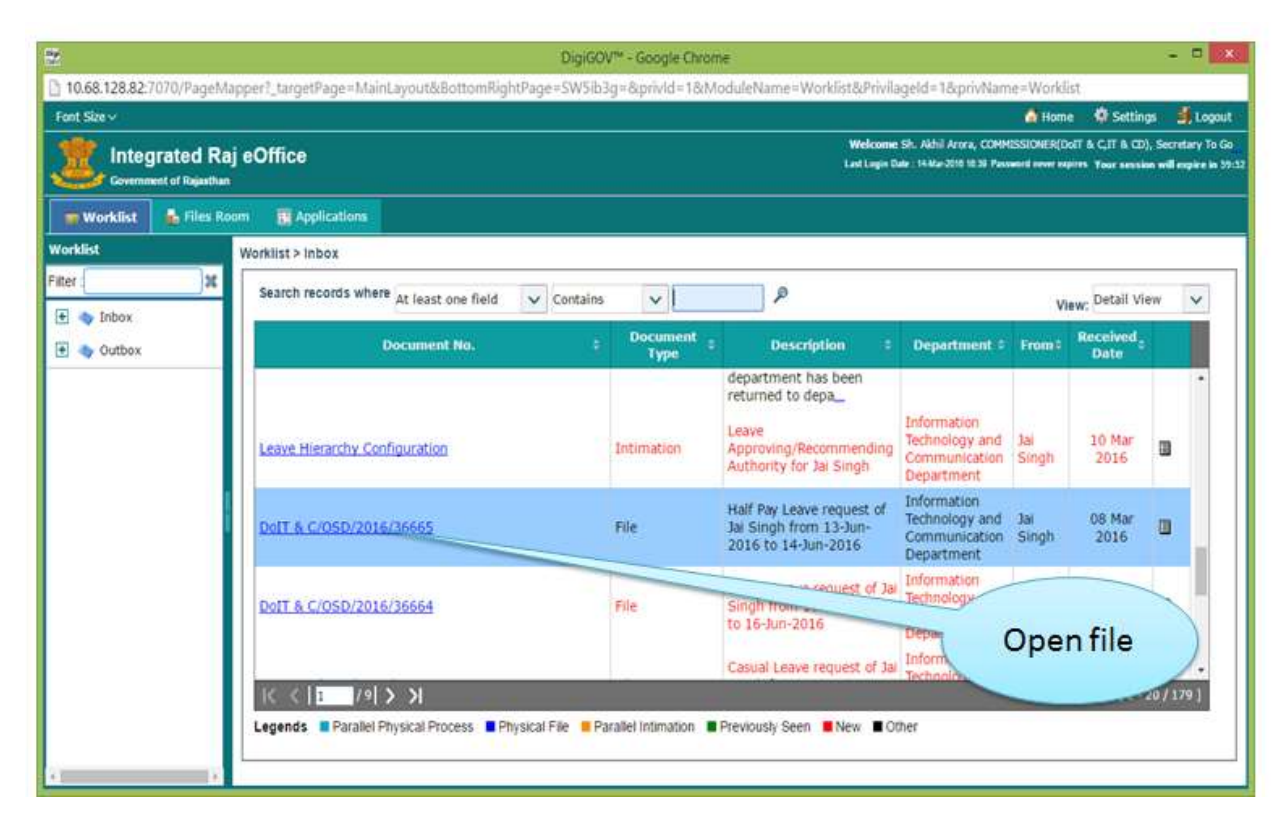

3. User gets below information of leave request after opening the file.

|             |                                                                        | DigiGOV™ -                                                 | - Google Chrome                                |  |  |  |  |  |  |
|-------------|------------------------------------------------------------------------|------------------------------------------------------------|------------------------------------------------|--|--|--|--|--|--|
| 10.6        | 8.128.82:7070/PageMapper?_targetPage=M                                 | ainLayout&BottomRightPage=SW5ib3g=                         | &privid=1&ModuleName=Worldist&Privilag         |  |  |  |  |  |  |
| File De     | tails (Vertical View) - [ File No.:DoIT & C/OSE                        | 0/2016/36659 ] [ Subject:Leave Application                 |                                                |  |  |  |  |  |  |
| Save        | Pendency Close                                                         |                                                            |                                                |  |  |  |  |  |  |
| FILE        | DETAILS                                                                |                                                            |                                                |  |  |  |  |  |  |
| ۲           |                                                                        | Bas                                                        | sic Info                                       |  |  |  |  |  |  |
| N<br>O<br>T | Employee Details                                                       |                                                            |                                                |  |  |  |  |  |  |
| N G         | Employee ID<br>Designation<br>Date of Birth                            | RJJP199519004782<br>Officer On Special Duty<br>10-Aug-1971 | Employee Name<br>Department<br>Date of Joining |  |  |  |  |  |  |
|             | Post Name                                                              | Officer On Special Duty                                    |                                                |  |  |  |  |  |  |
|             | Leave Details                                                          |                                                            |                                                |  |  |  |  |  |  |
|             | Leave Type<br>Start Date "<br>Total No. Of Leave Days ( Holiday List ) | Privilege Leave<br>09 Feb 2016<br>1.00                     | End Date *                                     |  |  |  |  |  |  |
|             | Leave Reason<br>Address                                                | a<br>a                                                     | A subsequence granter of                       |  |  |  |  |  |  |

4. Establishment Section user gets below screen for generating the Order

| Rendency Close                           |                                 |                 |                        |
|------------------------------------------|---------------------------------|-----------------|------------------------|
| ETAILS                                   |                                 |                 | 0                      |
|                                          | Ba                              | sic Info        |                        |
| Employee Details                         |                                 |                 |                        |
| Employee ID                              | RJJP199519004782                | Employee Name   | Send to other          |
| Designation                              | Officer On Special Duty         | Department      | establishment section  |
| Date of Birth                            | 10-Aug-1971                     | Date of Joining | establishment section  |
| Contact Number                           |                                 | Email           | et tulsyan44@gmail.com |
| Post Name                                | Officer On Special Duty         | £               |                        |
| Leave Details                            |                                 |                 | Generate order for     |
| Leave Type                               | Privilege Leave                 |                 | pur de didi reave type |
| Start Date *                             | 09 Feb 2016                     | End Date *      |                        |
| Total No. Of Leave Days ( Holiday List ) | 1.00                            | Contact No."    | Dispose the file       |
| Leave Reason                             | а                               |                 | Dispose the file       |
| Address                                  | a                               |                 |                        |
| Send To                                  | Enter min 3 chars & press enter | AP              |                        |

#### I. Process flow for Leave Applicant for Leave Cancellation

1. User can cancel the leave by clicking on below node.

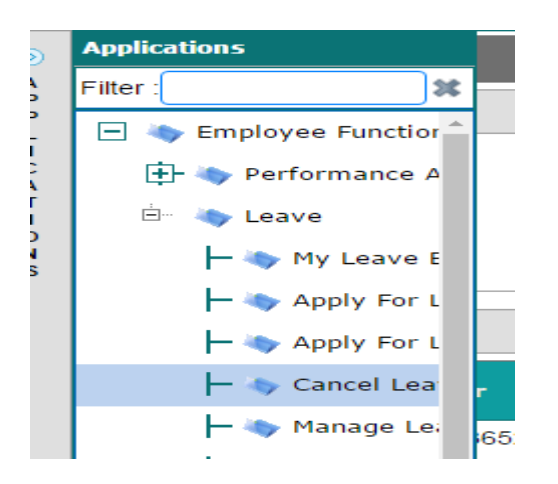

2. User will get a screen for Search options and list of employees. Through this screen, user can search employee based on various parameters like leave type, leave start date, end date.

| Smi        | ari Lauree              |              |             |   |              |          |                |                                          |              |
|------------|-------------------------|--------------|-------------|---|--------------|----------|----------------|------------------------------------------|--------------|
| Sele       | ction Parameters        |              |             |   |              |          |                |                                          |              |
| Leave Type |                         | Piease       | Select      | ~ |              |          |                |                                          |              |
| Lea        | ve Start Date           |              |             |   | Leave En     | d Date   |                |                                          |              |
|            |                         |              |             |   |              | N. C. C. |                |                                          |              |
|            |                         |              |             |   | search reser |          |                |                                          |              |
| eat        | ve Cancellation Form    |              |             |   |              |          |                |                                          |              |
|            | Hoquest Humbur +        | Louve Type 9 | Start Date  | Ŧ | Ind Date     | -        | Request Data 🗧 | Total No. Of Leave<br>Days(Holiday List) | Leave Status |
| 0          | DelT & C/OSD/2016/96526 | Casual Leave | 08 Feb 2016 |   | 08 Feb 2016  |          | 05 Feb 2016    | 1.00                                     | Approved     |
| 10         | DoiT & C/OSD/2016/36531 | Casual Leave | 06 Feb 2016 |   | 08 Feb 2016  |          | 08 Feb 2016    | 0.60                                     | Approved     |
| ō.         | DoiT & C/OSD/2016/36532 | Casual Leave | 10 Feb 2016 |   | 10 Feb 2016  |          | 08 Feb 2016    | 1.00                                     | Approved     |
| Ű.         | DoiT & C/OSD/2016/36565 | Casual Leave | 01 Mar 2016 |   | 01 Mar 2016  |          | 16 Feb 2016    | 1.00                                     | Approved     |
| 0          | DofT & C/OSD/2016/36630 | Casual Leave | 16 Feb 2016 |   | 16 Feb 2015  |          | 25 Feb 2016    | 1.00                                     | Approved     |
|            |                         |              |             |   |              |          |                |                                          |              |

3. User will select the radio button of leave request, fill the leave cancellation reason and submit.

| 1.242 |                          | Contaction for the second of the |             |             |             |      |          |
|-------|--------------------------|----------------------------------|-------------|-------------|-------------|------|----------|
| Upk   | and Document             |                                  |             |             |             |      |          |
| Leav  | ve Cancellation Reason * |                                  |             |             |             |      |          |
| •     | DolT & C/05D/2016/36727  | Head Quarter<br>Leave            | 09 Nov 2016 | 15 Nov 2015 | 04 Apr 2016 | 3.00 | Pending  |
| 0     | DolT & C/DSD/2016/36530  | Combination<br>Litave            | 22 Feb 2016 | 24 Feb 2016 | 08 Feb 2016 | 3.00 | Approved |
| 0     | DolT & C/DSD/2016/36688  | Half Pay Leave                   | 15 Mar 2016 | 15 Mar 2016 | 10 May 2016 | 1 00 | Approved |
| 10    | DolT & C/DSD/2016/36648  | Half Pay Leave                   | 14 Jan 2016 | 15 Jan 2016 | 28 Feb 2016 | 4.00 | Approved |
| 0     | DolT & C/OSD/2016/96633  | Half Pay Leave                   | 10 Mar 2016 | 10 Mar 2016 | 25 Feb 2016 | 1.00 | Approved |
| Φ.    | DolT & C/05D/2016/36632  | Half Pay Leave                   | 03 Feb 2010 | 05 Feb 2016 | 25 Feb 2016 | 6.00 | Approver |
|       |                          |                                  |             |             |             |      |          |

- 4. If leave request is in pending status, leave request gets cancelled and system will send the intimation to recommending/approving authority.
- 5. If leave request is approved and leave date is not yet passed, then leave request gets cancelled and system will send the intimation to recommending/approving authority.
- 6. If leave date passed, in that case cancellation request will go to approving authority for cancellation.

#### J. Process flow for Approving Authority for cancellation of approved leave

1. Approving authority will click on Employee Functions  $\rightarrow$  Leave  $\rightarrow$  Approved leave cancellation

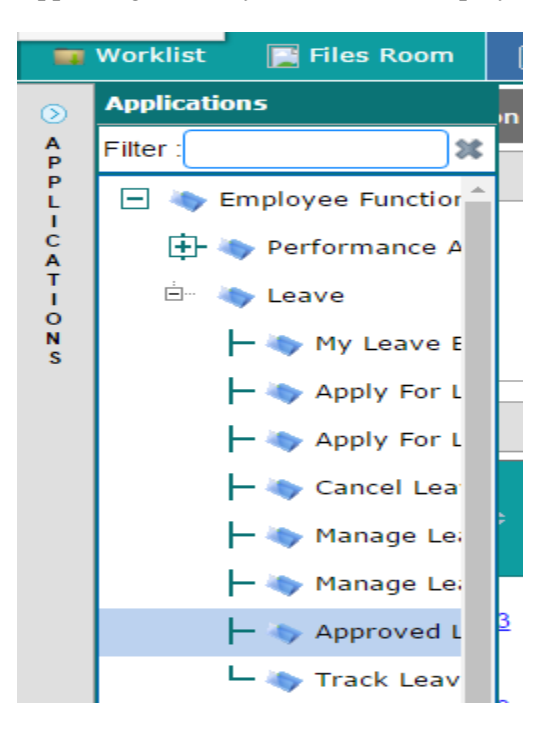

2. User will get a screen for Search options and list of employees. Through this screen, user can search employee based on various parameters like leave type, leave start date, end date.

| Appr | oved Leave Cancellation                                                                                  |                                                                                                    |                                                |                                                            |                                         |      |                             |                                                  |            |
|------|----------------------------------------------------------------------------------------------------|----------------------------------------------------------------------------------------------------|------------------------------------------------|------------------------------------------------------------|-----------------------------------------|------|-----------------------------|--------------------------------------------------|------------|
| Sele | ction Parameters                                                                                         |                                                                                                    |                                                |                                                            |                                         |      |                             |                                                  |            |
| Lea  | ие Туре                                                                                                  | Please Select                                                                                                    | ~                                              |                                                            |                                         |      |                             |                                                  |            |
| Lea  | ve Start Date                                                                                            |                                                                                                    |                                                | Leave End Date                                             |                                         |      |                             | 芭                                                |            |
|      |                                                                                                    |                                                                                                    |                                                | narch Reset                                                |                                         |      |                             |                                                  |            |
| Lean | es Cancellation Form                                                                                     |                                                                                                    |                                                |                                                            |                                         |      |                             |                                                  |            |
|      | er sanssannen i den                                                                                      |                                                                                                    |                                                |                                                            |                                         |      |                             |                                                  |            |
|      | Request Number :                                                                                         | Employee Name                                                                                                    | Larns Type 7                                   | Mart Date 3                                                | End Date                                |      | equest Date                 | Total<br>no. Of<br>Leave<br>Drys                 | Laure Mate |
| 0    | Doguest Mumber 5<br><u>Dolf 8</u><br><u>O/Technical/AP(2015/3</u><br>5542                                | Smt. Jyob Arcrat, AP, Department of<br>Information Technology and<br>Communication)                                                                                                    | Laaren Types 2<br>Catual Leave                 | Nart Date 5<br>12 Feb 2016                                 | End Date                                | a 30 | reposed Data<br>12 Feb 2016 | fetal<br>his. Of<br>Lisave<br>Days               | Approved   |
| 0 0  | Request Number E<br>CritichicalAPi2016/3<br>5045<br>CritichicalAPi2016/3<br>CritichicalAPi2016/5<br>5555 | Employee Rome 5<br>Smt. Jyob Arcrat AP, Department of<br>Information Technology and<br>Communication)<br>Smt. Jyob Arcrat AF; Department of<br>Information Technology and<br>Communication | Linnen Types 2<br>Casual Leave<br>Casual Leave | Number         3           12 Feb 2016         15 Feb 2016 | Emil Date<br>12 Feb 2016<br>15 Feb 2016 |      | 12 Feb 2016                 | Tetal<br>Nu. Of<br>Leave<br>Days<br>0.50<br>1.00 | Approved   |

3. User will select the radio button of leave request, fill the leave cancellation reason and submit.

| -     | K GRADE-<br>1/2016/36676                             | GRADE-I, Department of Information<br>Technology and Communication)                                    | Privilege Leave. | 14 Mar 2016 | 17 Mar 2016 | 14 Mar 2016 | 4.00 | Approved |
|-------|------------------------------------------------------|----------------------------------------------------------------------------------------------------|------------------|-------------|-------------|-------------|------|----------|
| 0     | DOT &<br>CCOMMISSIONER/20<br>16/36705                | Sh.Akhil Arora( Secretary To<br>Government, Information<br>Technology and Communication<br>Department) | Haff Pay Leave   | 29 Mar 2016 | 01 Apr 2016 | 19 Mar 2016 | 4.00 | Approved |
| 0     | IT & COISECRETARY<br>IO<br>GOVERNMENT/2015/3<br>6700 | Sh. Akhil Aroraj Secretary To<br>Government information<br>Technology and Communication<br>Department) | Hat Pay Leave    | 19 Mar 2016 | 23 Mar 2016 | 19 Mar 2016 | 5.00 | Approved |
| .eav  | e Cancellation Reason "                              |                                                                                                    |                  |             |             |             |      |          |
| tipio | ad Document                                          |                                                                                                    |                  |             |             |             |      |          |
|       |                                                      |                                                                                                    |                  |             |             |             |      |          |

4. Leave request gets cancelled, and system will send intimation to leave applicant.

## K. Process flow for applicant for Manage Leave Hierarchy for self

1. User can manage the leave hierarchy by clicking Employee Functions →Leave → Manage Leave Hierarchy.

| Filter :              |
|-----------------------|
| 🖃 🔖 Employee Functior |
| 🕂 🦄 Performance A     |
| 🗄 🗠 🔖 Leave           |
| 🗕 🔖 My Leave E        |
| 🗕 🔖 Apply For L       |
| 🗕 🔖 Apply For L       |
| – 🔖 Cancel Lea        |
| > 📙 👆 Manage Lei      |

2. User will click on add from below screen.

|            |                                                       |                                                                                            | Add Opdate Deactivate                                                                       |                      |            |
|------------|-------------------------------------------------------|--------------------------------------------------------------------------------------------|---------------------------------------------------------------------------------------------|----------------------|------------|
| K.         | < 1 / 10 > >                                          |                                                                                            |                                                                                             |                      | [1-30/300] |
| П.         | Abhilasha Joshi (Informatic<br>Assistant, Technical)  | Suneel Chhabra (AD, Technical)                                                             | Suneel Chhabra (AD, Technical)                                                              | Leave Not Due        | ACTIVE     |
| <b>D</b> . | Abhilasha Joshi (Informatic<br>Assistant, Technical)  | Sumeel Ohhabra (AD, Technical)                                                             | Surreel Chhabra (AD, Technical)                                                             | Head Quarter Leave   | ACTIVE     |
| 0          | Abhay Kumar Soni (Informatic<br>Assistant, Technical) | AkNI Arora (COMMISSIONER,<br>Department of Information<br>Technology and<br>Communication) | Akhil Arora (COMMISSIONER,<br>Department of Information<br>Technology and<br>Communication) | Head Quarter Leave   | ACTIVE     |
| 8          | Abbiev Kumar Soni (Jeormatic<br>Assistant, Technical) | Technology and<br>Communication)                                                           | Technology and<br>Communication]                                                            | Special Casual Leave | ACTIVE     |

3. User can select leave type and search Recommending/Approving Authority, intimation and Mark to authority for the self.

| 1,08,14 | 28.82.7070/PageMapper1_targetPage                 | =Mani,ayoutodettomRij                      | ghtPage=ClmxhbmtClYWdl8kpm      | /id=7008/ModuleNam                     | e=Application | sarrmlageid=7008privName=               | Applications |
|---------|---------------------------------------------------|--------------------------------------------|---------------------------------|----------------------------------------|---------------|-----------------------------------------|--------------|
|         |                                                   |                                            |                                 |                                        |               |                                         |              |
|         | ntegrated Raj eOffice                             | -                                          |                                 |                                        |               | a tilde bis til fan skale som skile for |              |
| 25      | and second in Figure land                         | Manage Leave Hierarchy                     |                                 |                                        | ×             |                                         |              |
|         | C Bille tem RAulestion                            | Manage Leave Hierar                        | chy .                           |                                        |               |                                         |              |
| 100     |                                                   | Employee Name                              | Rajesh Meena (IA, Department o  | f Information Technol                  | 1             |                                         |              |
| -       |                                                   | Leave Type+                                | OL IN HPL IN HOL IN UND IN      | $PL \equiv RH_{L} \equiv SCL \equiv S$ |               |                                         |              |
|         | Legityee Some                                     | Is Recommending and<br>Accessing Authority |                                 |                                        |               | Leave Type                              | i Skattar    |
|         | Report Houna (3A, Technical)                      | same 7                                     | 5                               |                                        | -             | Canal Leave                             | ACTIVE       |
|         |                                                   | Recommending<br>Authority                  | Bister nie 3 char & preis enter |                                        | P             |                                         |              |
|         | Rajorit Heena (14, Technical)                     | Approving Authority *                      | Briter nin 3 diar & press ettar |                                        | P             | Regulated Holiday Lason                 | Activ        |
|         |                                                   | Send intimations To:                       | Enter min 3 char & press writer |                                        | P             |                                         |              |
|         | Rapeli Heera (JA, Technical)                      | Mark To "                                  | Enter min 3 char & press etter  |                                        | 0             | Lazon Net Don                           | active       |
|         | Rated Nerra DA Technical                          |                                            |                                 |                                        |               | Spirits Canad Laws                      | 142104       |
|         |                                                   | Lanunder                                   | Save                            |                                        |               |                                         |              |
|         | <ol> <li>Rajiedi Heena (D., Technical)</li> </ol> | CL - Casual Loave                          | HPL - Half Pay Leave            | HQL - Head Quarter                     | Lase          | Head Quarter Lasks                      | 140704       |
| -       |                                                   | LND - Leave Not Due                        | PL - Privilege Leeve            | RHL - Restricted Ho                    | 6day Leave    |                                         |              |
|         |                                                   | SCL - Special Casual Lea                   | ove SL - Special Leave          |                                        |               |                                         |              |
|         |                                                   |                                            |                                 |                                        |               |                                         |              |
|         |                                                   |                                            |                                 |                                        |               |                                         |              |
|         |                                                   |                                            |                                 |                                        |               |                                         |              |
|         |                                                   | -                                          |                                 |                                        |               |                                         |              |

4. By clicking on save, leave hierarchy for the selected leave types gets configured.

## L. Process flow for Apply Leave on behalf of – Rights required

1. User can apply leave on behalf of other employee, only if user has rights to do the same.

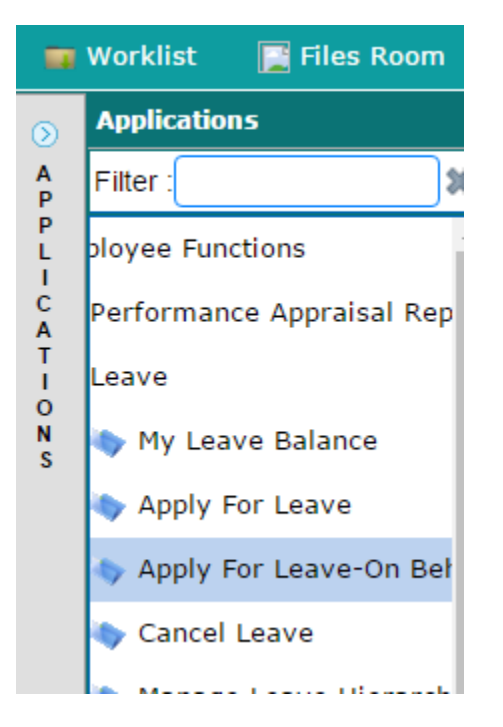

2. User can search the employee, for whom he wants to apply leave, from below screen.

|             | Worklist | [ Files Room       | <b>E Applications</b> |                                 |   |
|-------------|----------|--------------------|-----------------------|---------------------------------|---|
| <u>ک</u>    | Apply F  | or Leave On Behalf | :                     |                                 |   |
| P<br>P<br>L | Employe  | ee*                |                       | Enter min 3 chars & press enter | P |
| I<br>C<br>A |          |                    |                       |                                 |   |
| T<br>I<br>O |          |                    |                       |                                 |   |
| N<br>S      |          |                    |                       |                                 |   |
|             |          |                    |                       |                                 |   |

3. User will fill the mandatory details and submit.

| Apply For Leave On Behalf                |                                                                |                          |               |  |
|------------------------------------------|----------------------------------------------------------------|--------------------------|---------------|--|
| Employee *                               | Akhil Arora (COMMESSIONER, Department of Information Techr 🔎 🕷 |                          |               |  |
| Leave Type '                             | Casual Leave                                                   |                          |               |  |
| Leave Details                            |                                                                |                          |               |  |
| Sub Leave Type                           | Please Select 😪                                                |                          |               |  |
| Balance                                  | 9.50                                                           | Leaves Awaiting Approval | 4.00          |  |
| Start Date *                             | 20-Apr-2016                                                    | End Date *               | 20-Apr-2016 💼 |  |
| Total No. Of Leave Days ( Holiday List ) | 1.0                                                            |                          |               |  |
| Contact No. "                            | 91                                                             |                          |               |  |
| Prefix                                   | Yes # No                                                       | Suttx                    | O Yes # No    |  |
| Head Quarter Permission                  |                                                                |                          |               |  |
|                                          | Ē.                                                             |                          |               |  |
| Leave Reason                             |                                                                |                          |               |  |

| Leave Reason                  |                                                                                        |                                                |                           |  |
|-------------------------------|----------------------------------------------------------------------------------------|------------------------------------------------|---------------------------|--|
| eave Hierarchy                |                                                                                        |                                                |                           |  |
| Approving Authority           | Jyoti Arora (AP: Technical)                                                            | Recommending Authority                         | Jyo6 Arora (AP Technical) |  |
| Send Intimations To:          | Jai Singh(Offker On Special Duty, Information Technology and Communication Department) |                                                |                           |  |
| маж То                        | Rajesh Meena (Informatic Assistant, 1                                                  | Rajesh Meena (Informatic Assistant, Technicat) |                           |  |
| upload Document (Click Here ) | o Open/Close)                                                                          |                                                |                           |  |

4. On submit, Leave application will be processed through the Leave approval hierarchy. And system will send intimation to employee.

## M. Support Team:

1. For official email ID related issues:

Contact: helpdesk.email@rajasthan.gov.in , Ph: (0141) 5153222 (Ext. 25555, 21363)

#### 2. For SSO ID related issues:

Contact: helpdesk.sso@rajasthan.gov.in , Ph: (0141) 5153222 (Ext. 23717)

## 3. For mapping SSO ID with Integrated Raj e-Office

Contact: support.e-Office@rajasthan.gov.in Ph: (0141) 5153222 (Ext. 21335)

#### 4. For Leave balance update

Contact your Establishment section.